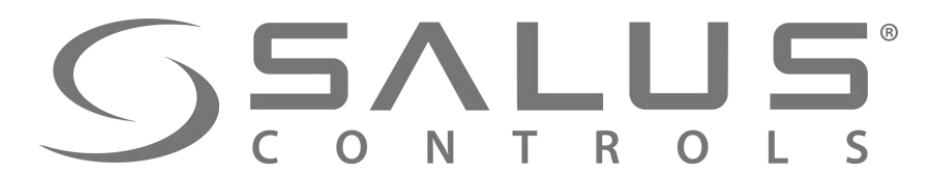

# iT600 Smart Home

С.ru +7 (495) 665-29-20 ел: +7 (495)

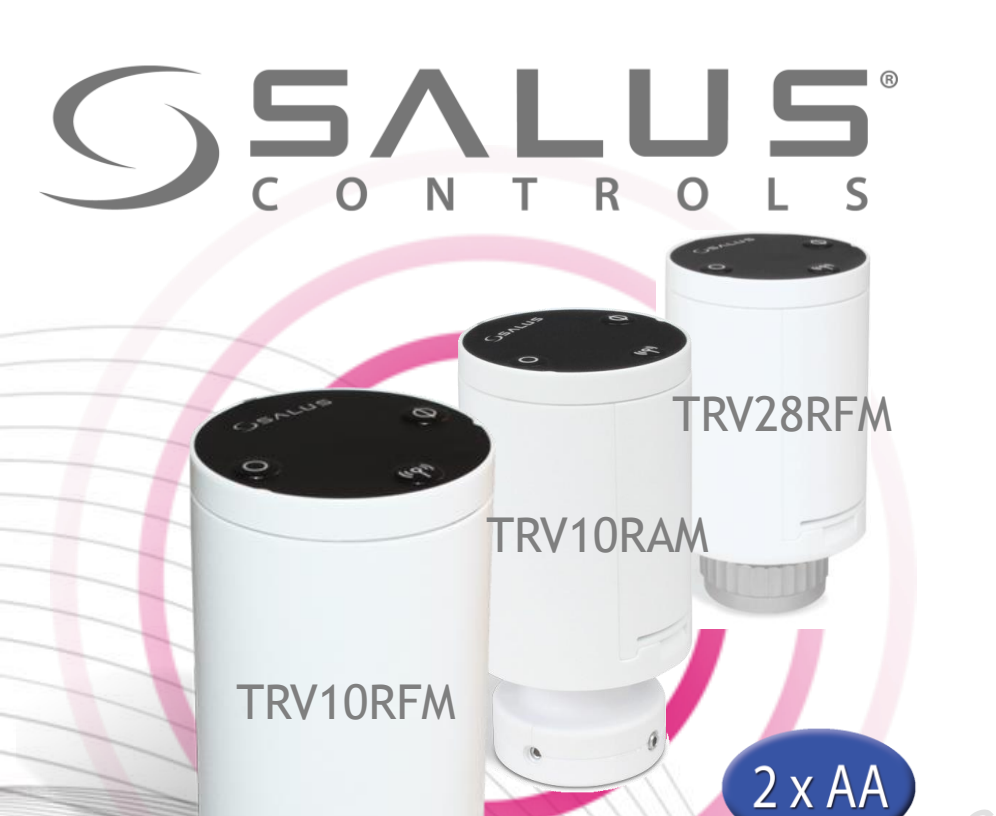

#### Элементы системы – Термоголовка мини

- Беспроводное управление
- Самообучающийся алгоритм, который позволяет модулировать открытие клапана.
- Автоматический выбор алгоритма управления в зависимости от типа системы (модуляция TPI или On/Off)
- Функция автоадаптации к клапану
- Защита от закисания клапана и функция защиты от замерзания.
- Функция обнаружения открытого окна

|                                            |                           |                                            | 1 1 1 1 1 1 1 1 1 1 1 1 1 1 1 1 |
|--------------------------------------------|---------------------------|--------------------------------------------|---------------------------------|
| TRV10RAM                                   | Тех. свойства             | TRV28RFM                                   | Тех. свойства                   |
| Питание                                    | Батареи 2хАА              | Питание                                    | Батареи 2хАА                    |
| Резьба                                     | Danfoss RA                | Резьба                                     | М28х1,5 мм                      |
| Размеры [мм]                               | 50x102x50                 | Размеры [мм]                               | 50x90x50                        |
| Предназначены для<br>установки на клапанах | Danfoss:<br>RA, RAV, RAVL | Предназначены для<br>установки на клапанах | MMA, Herz,<br>Orkli, Comap      |

|   | TRV10RFM              | Тех. свойства       |
|---|-----------------------|---------------------|
| - | Питание               | Батареи 2хАА        |
|   | Резьба                | М30х1,5 мм          |
|   | Размеры [мм]          | 50x90x50            |
|   | Предназначены для     | TA, Heimeier,       |
|   | установки на клапанах | Honeywell, Oventrop |

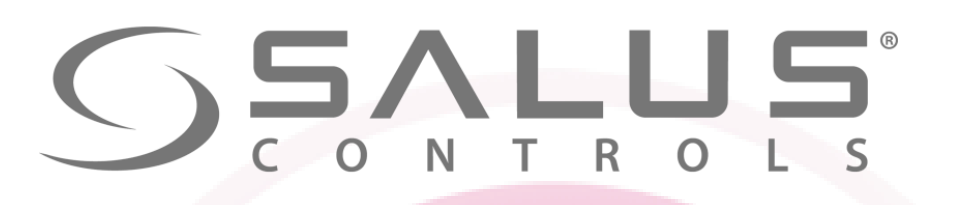

#### Элементы системы – Термоголовка мини

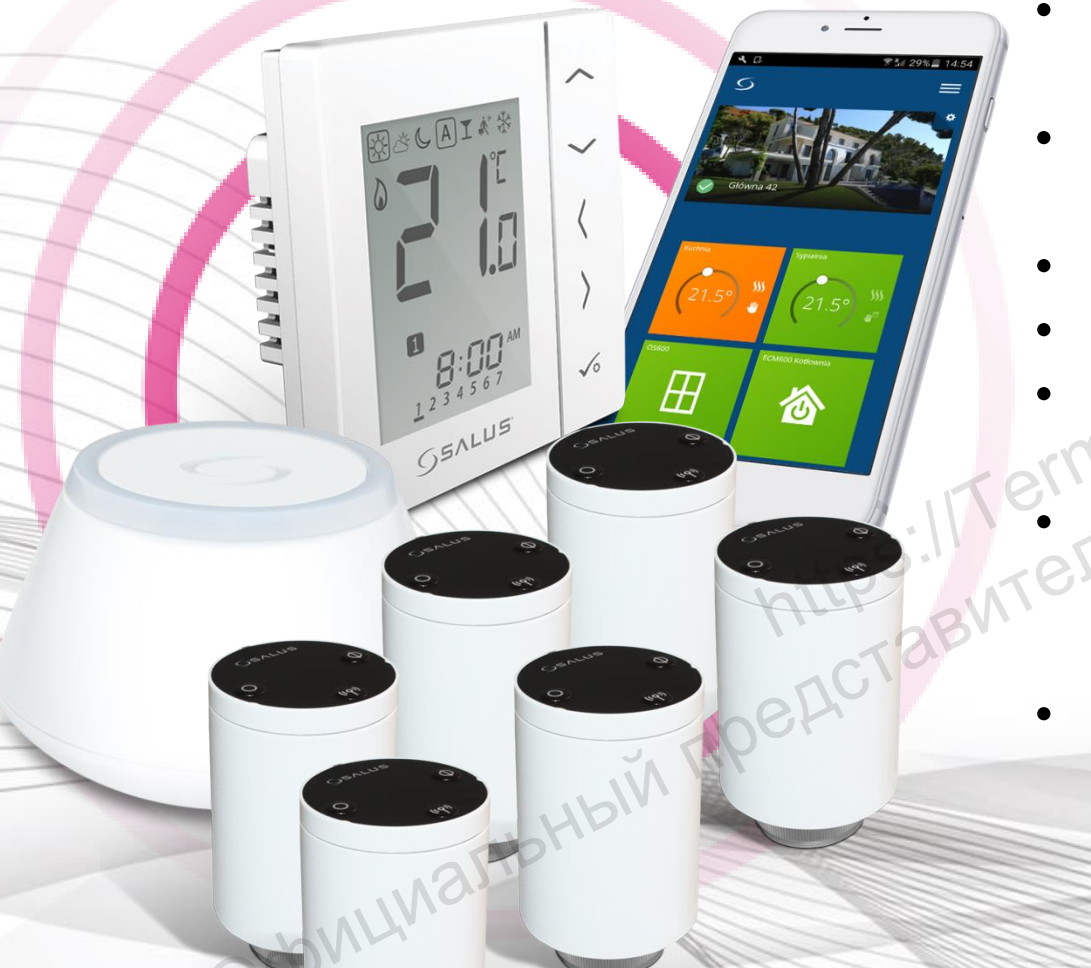

- Один регулятор VS10RF/VS20RF может управлять даже 6-ью термоголовками TRV
- Сопряжение с регуляторами VS10RF/VS20RF через интернет шлюз – обязательно.
- Возможность ручного открытия/закрытия клапана
- Блокировка клавиш
- Четкая индикация работы с помощью диоды LED (красная/зеленая)
- Доступна также пластиковая защита, которая предохранит термоголовку от кражи или нежелательного вмешательства (ТР28-30 и ТР10)
- Беспроводное обновление прошивки

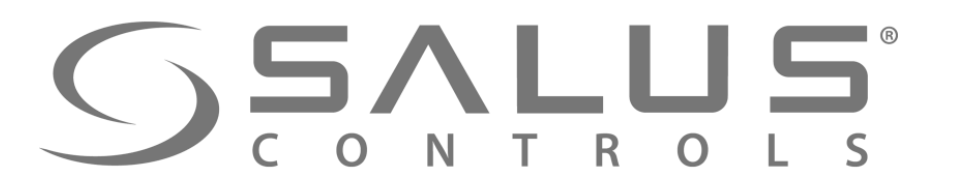

#### Элементы системы – Термоголовка мини

3

Ванная

Как это работает...

Кабинет

5

остиная

Беспроводной термостат через UGE600 отправляет сигнал к нагреву

Кухня

4

UGE600 передает сигнал к другим элементам системы

В ответ на востребование тепла, беспроводная термоголовка открывается и работает по алгоритму

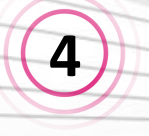

2

3

Модуль управления включает котел

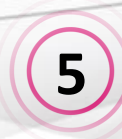

Нагревается только то помещение, которое необходимо в данное время – не все одновременно

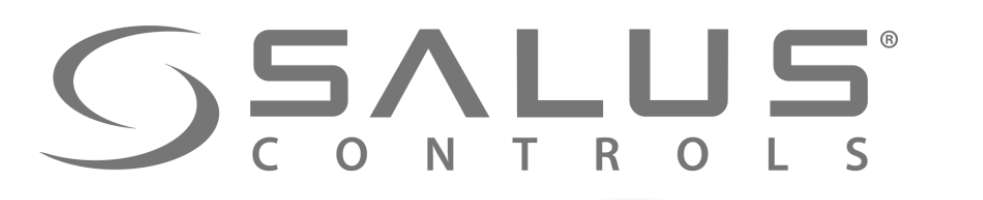

**RV10RFM** 

B&CAI\*\*

8:00

VS20BRF

### VS10RF/VS20RF + TRV10RFM + SALUS Smart Ноте Сопряжение терморегулятора и термоголовки

Available on the App Store

Google play

**UGE600** 

00

忩

00

00

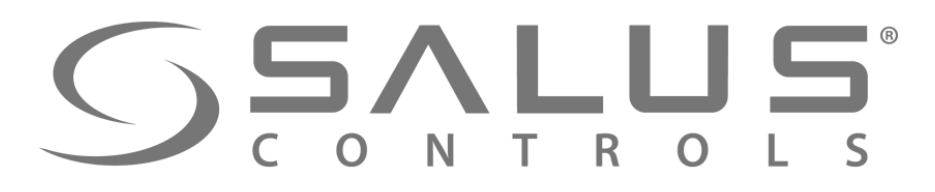

VS20BRF

B&CAI\*\*

#### VS10RF/VS20RF + TRV10RFM

1 Терморегулятор VS10RF/VS20RF может управлять макс. 6-ью 20 термоголовками TRVM

внутри одного помещения.

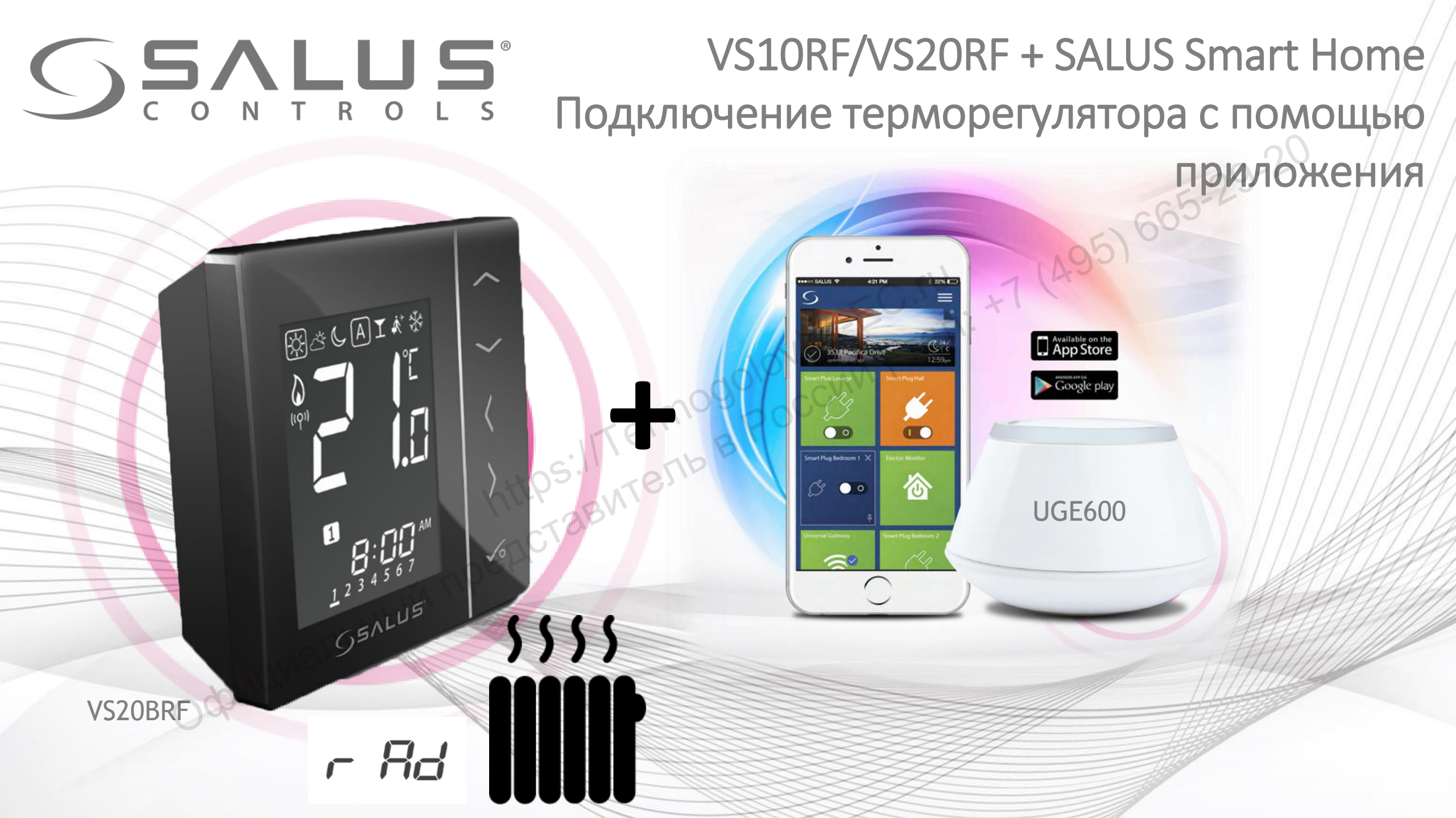

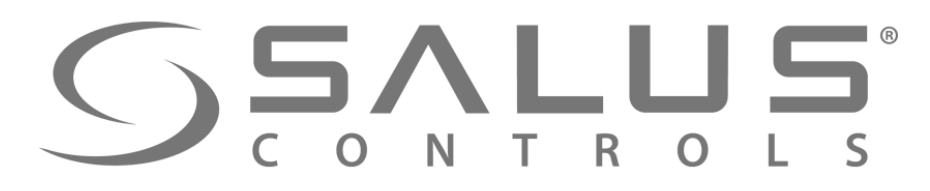

VS10RF/VS20RF

#### Первый пуск - регуляторы температуры

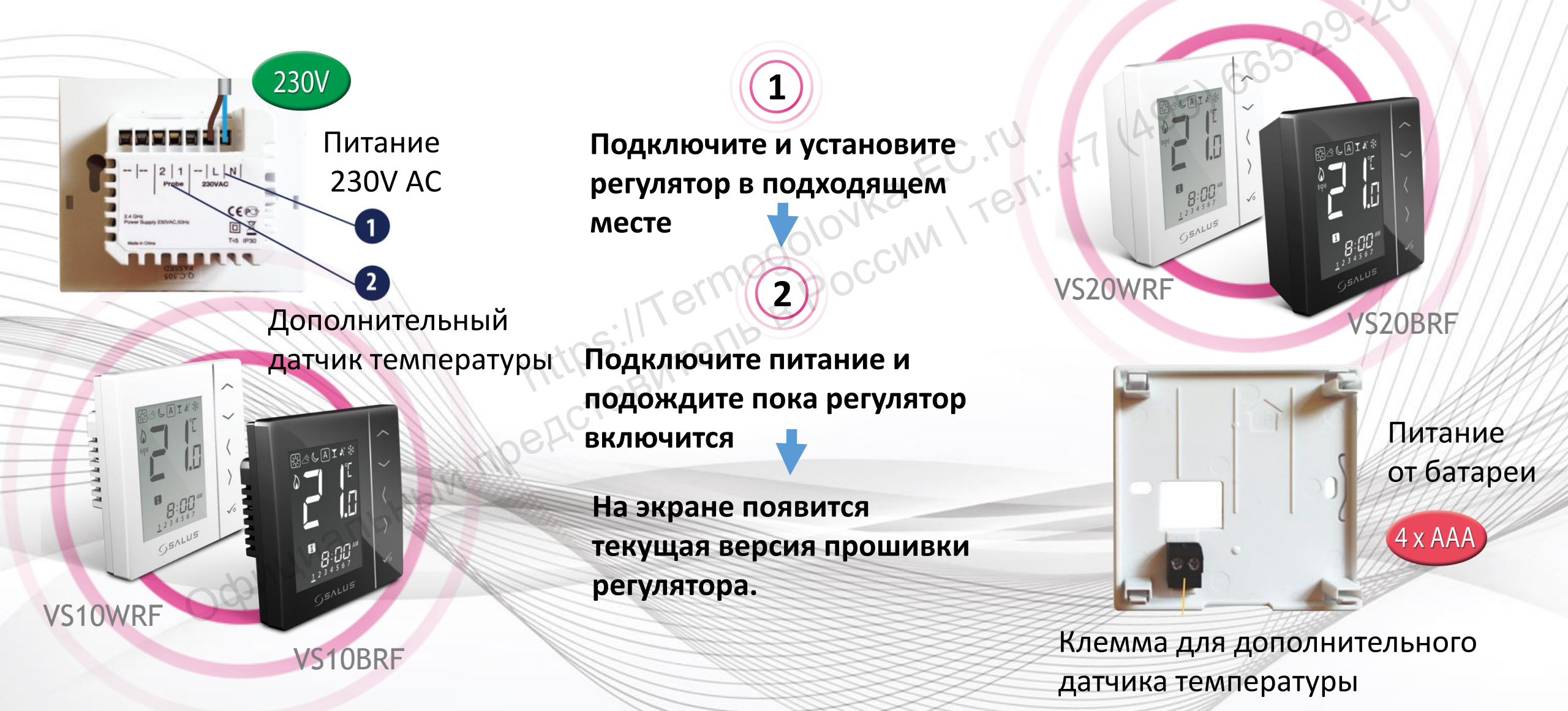

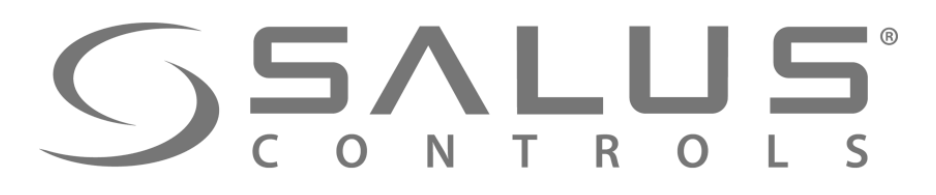

3

### VS10RF/VS20RF Выбор типа отопления

Выберите тип отопительной сиситемы:

Сопрядение с "TRVM" (радиаторное отопление) - тогда выберите "rAd"

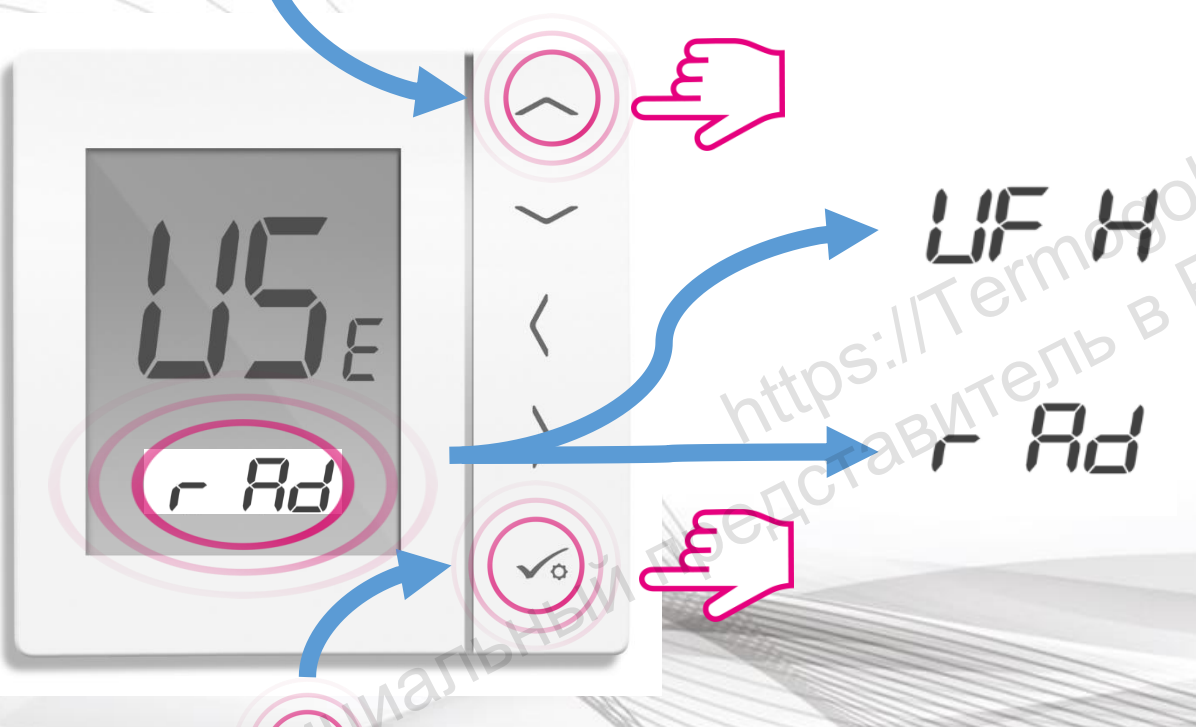

"Underfloor Heating System" - Сопряжение с центрами коммутации KL08RF или KL10RF

"Radiator" - Сопряжение с термоголовками TRVM

EU.10, +71

Подтвердите кнопкой "ОК"

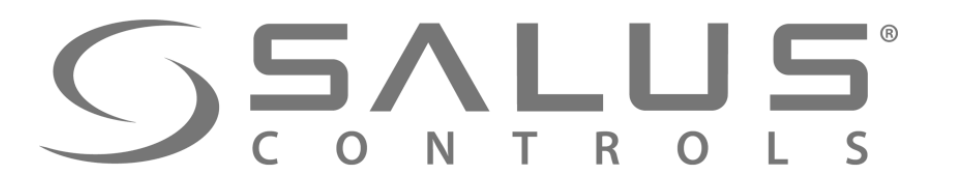

### VS10RF/VS20RF Сопряжение терморегулятора с UGE600

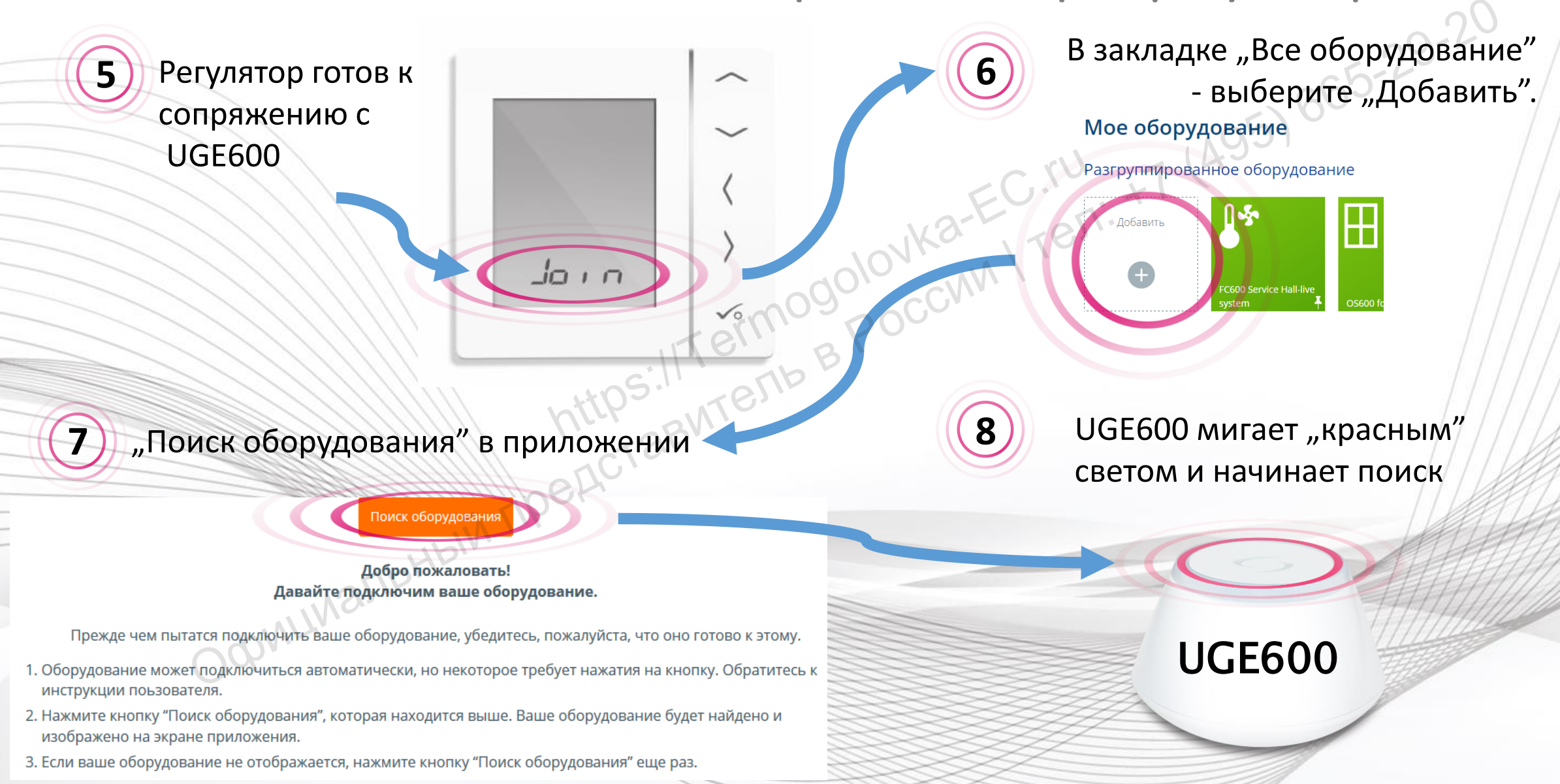

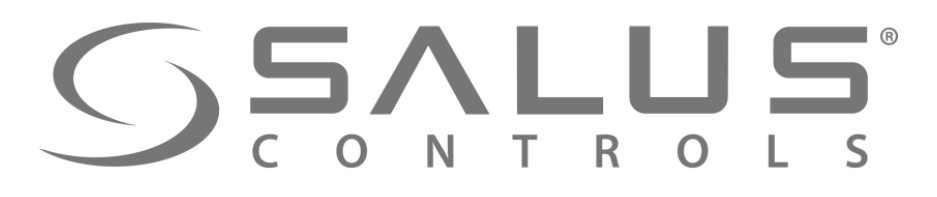

### Сопряжение терморегулятора с UGE600

VS10RF/VS20RF

Регулятор успешно сопряжен с UGE600. Продолжайте все настройки в регуляторе а потом добавьте регулятор в приложение.

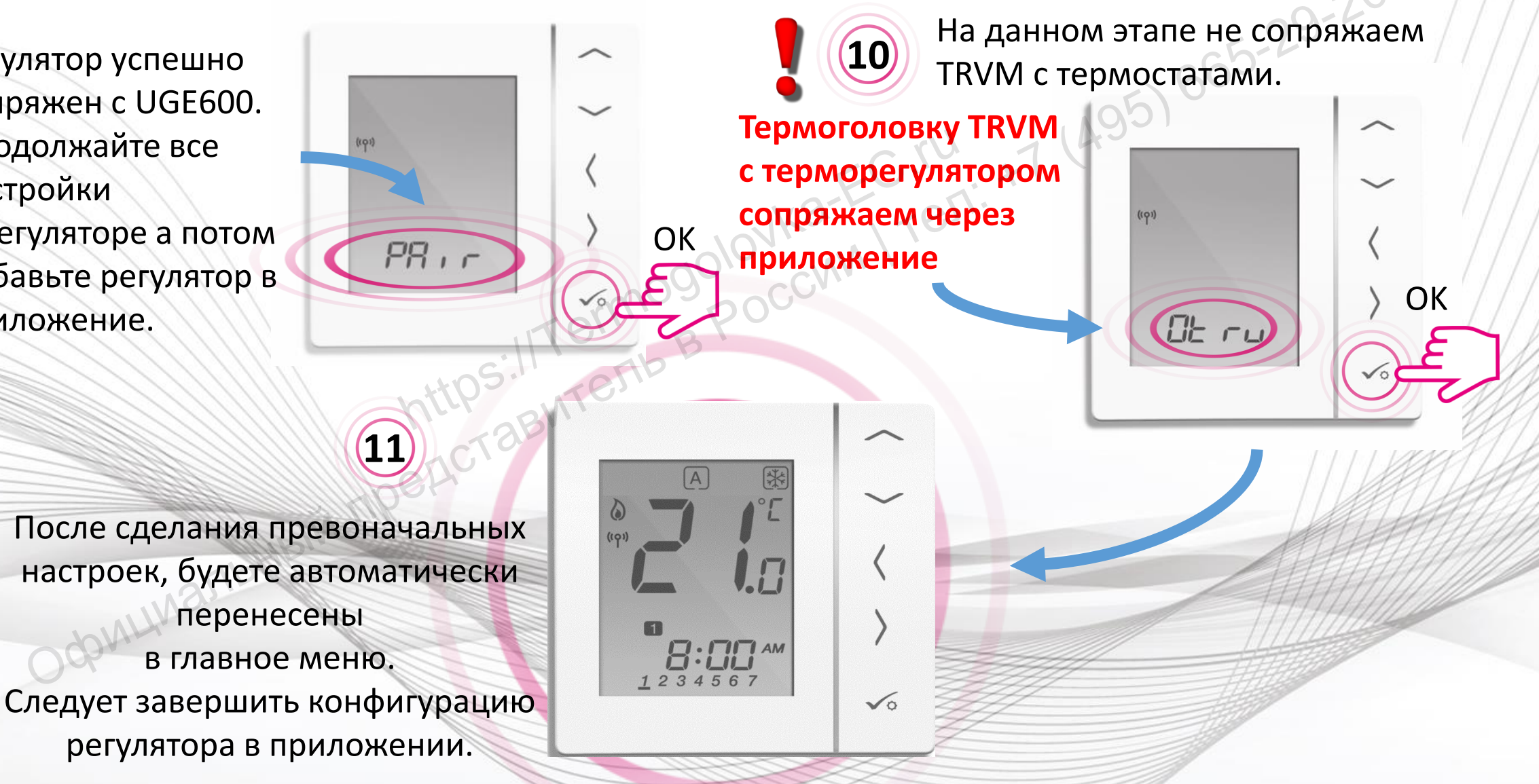

![](_page_11_Figure_0.jpeg)

#### **SALUS** CONTROLS

VS10RF/VS20RF

17 Нажмите название регулятора, чтобы открыть в большом окне доступ к панели управления регулятором.

Слеждующий шаг – добавление TRVM и сопряжение ее с регулятором Управление регулятором через приложение
 Регулятор появился в приложении на "Главной панели"

![](_page_12_Figure_5.jpeg)

![](_page_13_Picture_0.jpeg)

\$\$\$

Политика конфиденциальности | Выход

VS10/20 Комнатный термостат

VR00ZN000163496

В сети

Мой статус

22°

10°

/далить Термостат ІТ600

1 Термоголовки этого термостата

Информация

Подключено

Серийный №

МАС-адрес

Версия прошивки

Расписание

() время

8:15 утра

4:00 дня

9:00

вечера

Модель

На главную

Мое оборудование / Living Room

21°

23.5°

Термостат разблокирован

p 🗖

Salus

Living Room

#### VS10RF/VS20RF

Удаление терморегулятора через приложение

Нажмите "Удалить", подтвердите свой выбор.

18

В любое время можете заново добавить терморегулятор в систему

Вы собираетесь удалить Living Room Не беспокойтесь, вы всегда сможете добавить это позже.

Удалить Отмена

После удаления регулятора с помощью кода "47", Вы все таки должны удалить его через приложение!

![](_page_14_Picture_1.jpeg)

19

VS10RF/VS20RF

![](_page_15_Picture_0.jpeg)

## SSALUS Smart Home сокткоссок ткосков соконского соконского соконско.

![](_page_16_Picture_1.jpeg)

![](_page_17_Picture_0.jpeg)

**1** Откройте батарейный отсек.

![](_page_17_Picture_2.jpeg)

TRVM Первый пуск

Диод начнет мигать попеременно зеленым/красным светом, что означает версию прошивки. Спустя несколько секунд загореться постоянно красным светом.

SSALUS

(( ))

3

![](_page_17_Picture_5.jpeg)

Δ

Затем термоголовка открывается, чтобы облегчить установку на клапане

2 x AA

радиатора.

![](_page_18_Picture_0.jpeg)

6

#### TRVM Адаптация к клапану

5 Когда диод светит постоянно красным светом, накрутите термоголовку на клапан. Нажмите любую кнопку, чтобы термоголовка начала автоматическую адаптацию к клапану. Ок. 5 минут.

SEALUE

сек.

Дождитесь окончания адаптации. Должна закончится работа мотора и мигание индикатора.

SSALUS

(( ( ))

Теперь термоголовка

готова к сопряжению

с терморегулятором

![](_page_19_Picture_0.jpeg)

TRVM Спаривание термоголовки с UGE600

![](_page_19_Figure_2.jpeg)

![](_page_20_Picture_0.jpeg)

7

# **TRVM** Спаривание термоголовки с UGE600 - r c b - r c b - r c

#### "Поиск оборудования" в приложении

Добро пожаловать! Давайте подключим ваше оборудование.

Прежде чем пытатся подключить ваше оборудование, убедитесь, пожалуйста, что оно готово к этому.

- 1. Оборудование может подключиться автоматически, но некоторое требует нажатия на кнопку. Обратитесь к инструкции поьзователя.
- 2. Нажмите кнопку "Поиск оборудования", которая находится выше. Ваше оборудование будет найдено и изображено на экране приложения.
- 3. Если ваше оборудование не отображается, нажмите кнопку "Поиск оборудования" еще раз.

**UGE600** 

#### SSALUS® CONTROLS

9

После нахождения TRVM, выберите ее и нажмите "Подключить оборудование"

![](_page_21_Figure_2.jpeg)

### Добавление TRVM в систему

TRVN

![](_page_22_Picture_0.jpeg)

### Добавление TRVM в систему

**TRVM** 

Светодиод на TRVM мигает оранжевым.
 Термоголову можно сопряжить с регулятором.
 ВАЖНО – устройтсва должны находиться в одной отопительной зоне.

55ΛLU5

Разгруппированное оборудование

Мое оборудование

![](_page_22_Picture_5.jpeg)

13

![](_page_22_Picture_6.jpeg)

Back door

![](_page_22_Picture_7.jpeg)

Термоголовка появилась в приложении

Bedroom TRV

# Сол т к о ц s Сопряжение VS10RF/VS20RF с термоголовкой

| _                              |                   |                |                            |                               |
|--------------------------------|-------------------|----------------|----------------------------|-------------------------------|
| Moe оборудование / Living Room |                   |                |                            | 5-23                          |
| Living Room                    | 1 Термоголовки эт | ого термостата |                            | 60.5                          |
|                                |                   |                |                            | 99(15)                        |
|                                | Информация        |                |                            |                               |
| <u></u>                        | Подключено        |                | В сет                      | Откройте проклалку с главными |
| 23.5° 🔾 🖐                      | Модель            |                | V510/20 Комнатный термоста | парамотрами рибрациого        |
|                                | Серийный М        |                | VR007N000163406            | Параметрами выоранного        |
| Термостат разблокирован        | Серииный те       |                |                            | терморегулятора, которыи оыл  |
| 🕈 🌣 🛄 🥥                        | МАС-адрес         |                | 00:1E:5E:09:02:04:A2:2B    | настроен в режим работы с     |
|                                | Версия прошивки   | Lottes.        | 13.9+7.0                   | термоголовками.               |
|                                | Расписание        | × 0            | 311.                       |                               |
|                                |                   | e A C I        |                            |                               |
|                                | TIH - BC          | por            |                            | Посридось нинформация         |
|                                | O BPEMA           | ОТОПЛЕНИЕ      |                            | появилась информация          |
| .25                            | 8:15 утра         | 22°            |                            | относительно количества       |
| 6MUMC.                         |                   |                |                            | термоголовок сопряженных с    |
| Odbr.                          | 4:00 дня          | 22°            |                            | терморегулятором.             |
|                                | 9:00              | 1.09           |                            |                               |
|                                | вечера            | 105            |                            |                               |

# SSALUS<sup>®</sup> Т R O L S Сопряжение VS10RF/VS20RF с термоголовкой

Значок карандаша относит нас к:

17

- поиску и добавлению термоголовок, если они раньше не были добавлены в систему
- о помечения тех TRVM, которые должны работать с данным регулятором.

![](_page_24_Figure_4.jpeg)

# SALUS тко тко <t

![](_page_25_Figure_1.jpeg)

![](_page_26_Picture_0.jpeg)

TRVN

## Удаление термоголовки из системы 5) 665-29-20

Нажмите название TRVM, чтобы 20 открыть в новом окне доступ к основной информации.

#### Мое оборудование

![](_page_26_Figure_5.jpeg)

**Kitchen TRV** 

![](_page_26_Picture_6.jpeg)

Kitchen

#### Нажмите "Удалить", подтвердите выбор.

| 00 <sup>0</sup> 010 | Подключено      | В сети                     |
|---------------------|-----------------|----------------------------|
| rern' PO            | Модель          | TRV10RFM Мини термоголовка |
| e fiber             | Серийный №      | VR00ZN000163500            |
| 3110                | 🔊 МАС-адрес     | 00:1E:5E:09:02:13:5B:AE    |
|                     | Версия прошивки | 10.7 + 5.1                 |
|                     | Удали           | ИТЬ МИНИ ТЕРМОГОЛОВИ       |

![](_page_27_Picture_0.jpeg)

#### TRVM

#### Проверение правильного удаления

Откройте информационное окно регулятора, который был сопряжен с удаленной

Bedroom

термоголовкой

Мое оборудование

Добавить

Разгруппированное оборудование

Back door

![](_page_27_Picture_7.jpeg)

23)

После удаления всех термоголовок, сопряженных с данным регулятором, видим, что термостат уже не сопряжен ни с одной термоголовкой

| e оборудование / Bedroom<br>edroom 1 Термоголовки этого термостата |       |
|--------------------------------------------------------------------|-------|
| edroom 🕜 🖓 🖓 тармоголовки этого термостата                         |       |
|                                                                    |       |
| ellippe                                                            |       |
| Информация                                                         |       |
| <u>10°</u> Модключено В                                            | сети  |
| 24° А Модель VS10/20 Комнатный термо                               | остат |
| Серийный № VR00ZN00016                                             | 3501  |
|                                                                    | 47:2E |
| Версия прошивки 13.9                                               | + 7.0 |

Расписание

 $\Pi H - BC$ 

![](_page_28_Picture_0.jpeg)

#### Удаление термоголовки с помощью кнопок

TRVN

![](_page_28_Figure_2.jpeg)

![](_page_29_Picture_0.jpeg)

#### TRVM

#### Проверение правильного удаления

![](_page_29_Picture_3.jpeg)

В закладке "Все оборудование" все термоголовки пропали.

#### Мое оборудование

#### Разгруппированное оборудование

![](_page_29_Picture_7.jpeg)

После удаления всех термоголовок, сопряженных с данным регулятором, видим, что термостат уже не сопряжен ни с одной термоголовкой

| Salus                | На главную | Оборудование | стройки    | Помощь     | Мой статус | pontap | Политика конфиденциальности | Выход     |
|----------------------|------------|--------------|------------|------------|------------|--------|-----------------------------|-----------|
| Иое оборудование / В | Bedroom    | Ka           | 5.         |            |            |        |                             |           |
| Bedroom              |            |              | 1 Термогол | овки этого | термостата |        |                             |           |
| Term                 | 20         |              |            |            |            |        |                             |           |
| Cellp .              |            | Инфо         | ормация    |            |            |        |                             |           |
| <u>10°</u>           |            | ))) Под      | ключено    |            |            |        |                             | В сети    |
| 24                   |            | Амод         | ель        |            |            |        | VS10/20 Комнатный те        | рмостат   |
| Термостат разблокир  | рован      | Cep          | ийный №    |            |            |        | VR00ZN000                   | 0163501   |
|                      | ø 🌣        | <b>₽</b> MAC | С-адрес    |            |            |        | 00:1E:5E:09:02:0            | 04:A7:2E  |
|                      |            | Вер          | сия проши  | вки        |            |        | 1:                          | 3.9 + 7.0 |
|                      |            |              |            |            |            |        |                             |           |

ΠH - BC

Расписание

![](_page_30_Picture_0.jpeg)

![](_page_30_Picture_1.jpeg)

## Спасибо! Зайдите также на наш сайт:

http://it600.eu/